## 「バスもり!」アプリ上での購入について【回数券】

- ●アプリでご購入いただける回数券は次のとおりです。
   ①「下関−福岡線 ふくふく号 2枚回数券」
- ●有効期限は発売当日を含め1か月間です。(例:7/10購入→8/9まで有効) 有効期限を過ぎたチケットはアプリから自動的に消去されます。

●支払方法は2023年10月現在、以下の3通りがあります。
 ①WEBクレジットカード決済(VISA、JCB、Mastercard、AMEX、DINERS)
 ②コンビニエンスストア決済
 ③ネットバンキング、銀行ATM決済

●アプリで購入した回数券は、払戻し手続きが可能です。

- ●払戻しは有効期限日の23時59分までに、アプリ上で行なう必要があります。
  窓口にお越しいただいても払戻し手続きはお受けできません。
- ●払戻計算式は以下のとおりです。
   券面金額(3,000円)-(大人普通運賃(1,700円)×使用枚数)-手数料660円

●アプリで購入した乗車券の領収書は、お申込みのメールアドレスに送付されます。

## 「バスもり!」アプリ上での購入までの流れ

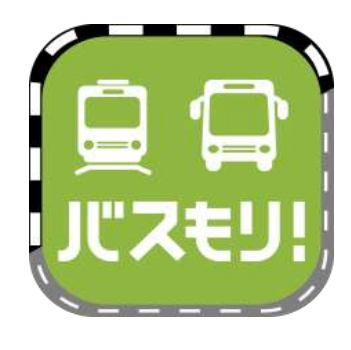

1、ios(iPhone)はApp storeから、Androidは Google Playからインストールしたバスもりを起動します。

検索キーワードは「バスもり」です。 ダウンロードはこちらから➡

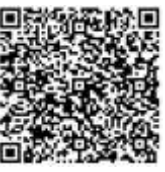

| 「バスもり!」利用規約<br>「バスもり!」利用規約<br>体式会社(以下「当社」といいま<br>す。)が管理・道営するアプリケ<br>ーション(以下「本アプリ」とい<br>います。)を想じ、スマートフォ<br>ン能率(以下「通信職本」といい<br>ます。)に対して提供される経路<br>検索、その他のサービスにより、<br>バス重重券の予約・職入(承重券<br>の先行)。変更・払政等(以下ご<br>れたキ「本サービス、といいま | マカウント数据       先(空角カナ)       名(全角カナ)       TEL(-なし半角数字)       ログインID       レノルアドレス)       年額       人人12度以上<br>小人12度未満       日日でく       算録せずに使用する |
|----------------------------------------------------------------------------------------------------|----------------------------------------------------------------------------------------------------|
| 洞蔵する (アカウントをお持ちでない方)                                                                                                    |                                                                                                    |
| 問題しない                                                                                                    |                                                                                                    |

2、(初回起動時のみ) 利用規約が表示されます。

3、アカウント登録は任意です。 登録することで、予約申込時の 個人情報入力が省略できる、 携帯電話の破損や機種変更時に 予約情報を引き継げるなど、 便利に利用できるようになります。

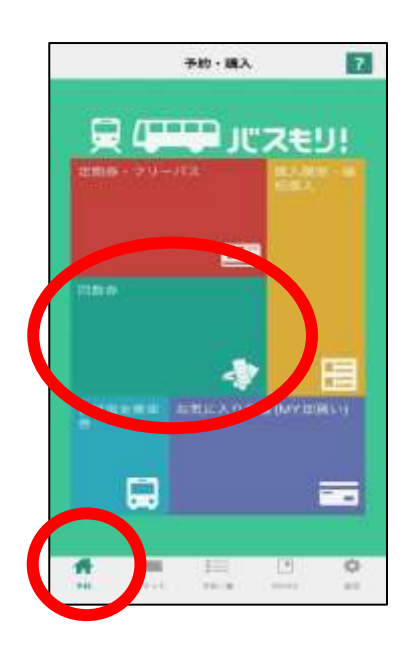

4、予約(ホーム)画面を表示します。 回数券の購入は「回数券」を押します。

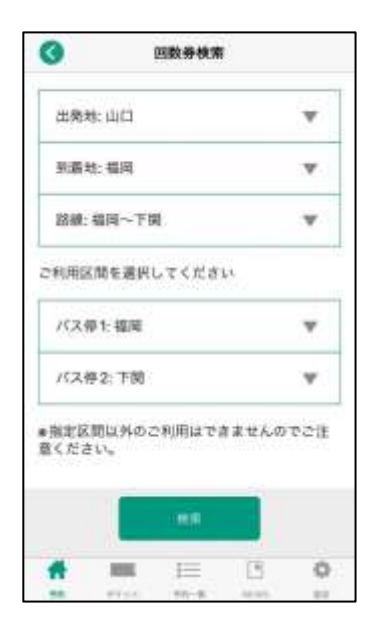

| キャンセル      | 出発地 |  |
|------------|-----|--|
| 周期         |     |  |
| AN 492     |     |  |
| 岡山         |     |  |
| 17.18      |     |  |
| 山口         |     |  |
| 18.49      |     |  |
| 1011       |     |  |
| <b>新</b> 和 |     |  |
| (86.90)    |     |  |
| 祖西         |     |  |
| 位質         |     |  |

5、条件検索画面に変わります。

6、出発地・到着地を押して、「山口」「福岡」を 選択します。

同様にバス停を押して、「山口」「福岡」を 選択します。

| パス停1:福賀        | 4     |        |   |
|----------------|-------|--------|---|
| パス停21下す        | M     |        |   |
| 1作見つかり1        | P).2- |        |   |
| ふくふく号2<br>2枚厳り | 2枚回数券 | ¥3,000 | > |
|                |       |        |   |
|                |       |        |   |
|                |       |        |   |
|                |       |        |   |
|                |       |        |   |
|                |       |        |   |
|                |       |        |   |

7、検索結果から回数券を選択します。

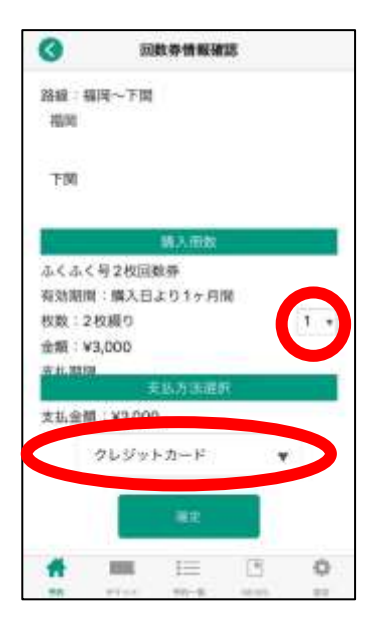

| サンデン様<br>ご利用あり                            | がとうこざいます。                                                                         |
|-------------------------------------------|-----------------------------------------------------------------------------------|
| ● 単 単 の こ                                 | 予約が気了職しました。<br>2022年01月17日23時59分店となっておりま<br>内のお支払いを加磨いします。<br>高みの方にも適信される場合があります。 |
| 【ご予約内<br>期線:サン<br>単本記録:<br>単いただは<br>間にご利用 | 器<br>デン1dayパス<br>サンデン交援全算線(高面バスを用く)にご用<br>ます ~ ± 日回日を問わず。前定のご用面日1日<br>いた型けます      |
| 和用条件<br>通行会社                              | 2022/01/17に限り機率可能<br>サンデン交通株式会社                                                   |
| 職入全部<br>決済番号                              | ¥3,000                                                                            |
| ##メール1<br>さませんの                           | は液体専用です。液体いただいてもお茶えがで<br>で、ござ承ください。                                               |
| (お時高か<br>ウェルネ<br>E-Mail                   | (先)<br>※ト選道センター                                                                   |
|                                           |                                                                                   |
|                                           |                                                                                   |

8、購入枚数を選択します。

9、支払い方法を選択します。

10、確定を押すと購入手続きが進みます。

11、クレジットカード決済の方はそのままアプリ上で 決済手続きに進みます。

コンビニエンスストア決済や銀行ATM決済の方は 画面に表示される支払い方法に沿って決済手続きを 行なってください。

12、【バスもりアプリの画面ではありません】 ご登録のメールアドレスに予約完了メールが 届きます。 (画像はメールの一例です、実際とは異なります)

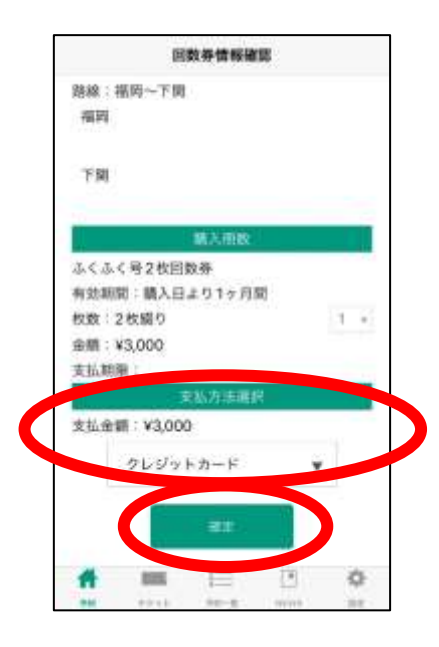

13、アプリで回数券の支払手続きを行ないます。 購入内容に間違いがないかご確認の上、 支払方法をご選択いただき、 「確定」を押します。

## ※ご注意※

支払期限が設定されております。 期限を過ぎると自動キャンセルとなりますので、 ご注意ください。

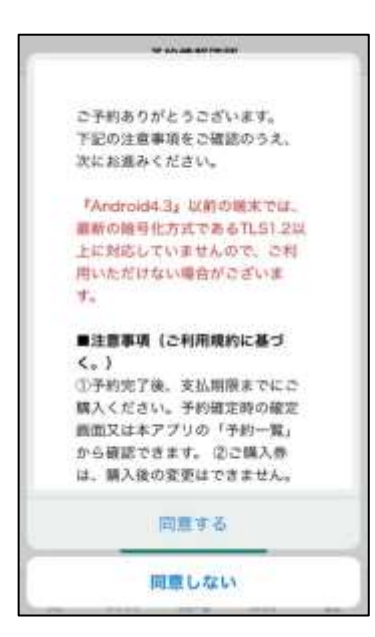

| 0      | 決濟方法                                                                                                    |
|--------|----------------------------------------------------------------------------------------------------|
|        | クレジャトカード                                                                                                    |
| 1 / is | $= 1.00 + \tilde{H} \nabla \psi (B) A B \phi (B) \phi B$                                                                                                    |
| 1      | $\begin{split} & \frac{\partial_t \mathbf{x} \mathbf{y}_{t+1} + \partial_t f_{t+1} + \mathbf{y}_{t+1} + \partial_t \mathbf{y}_{t+1} + \partial_t \mathbf{y}_{t+1} + $ |
| 2      | 10日本 3 × 7 米11日前の時代は+1スウード人力時間が<br>お売されます。前時の時代に第一て入れしてとがき<br>い<br>いわりキュアル目前の時代はそのままが用に進めま<br>11                                                                                                    |
| 3      |                                                                                                    |
| 1:0    | NUMBEL STEEN - VAR - S                                                                                                    |
|        | VISA                                                                                                    |
| 1:0)   | 19271A                                                                                                    |
|        |                                                                                                    |

14、注意事項が表示されます。

15、(クレジットカード決済の場合) お支払を行なうクレジットカードの情報を入力 します。 入力後、「お支払い」ボタンを一度だけ押して ください。

| 0                                                                                                    | 決済方法 |  |                                                                                               | サンデン様<br>ご利用ありがとうございます。                                                                                                    | 16. |
|----------------------------------------------------------------------------------------------------|------|--|-----------------------------------------------------------------------------------------------|----------------------------------------------------------------------------------------------------|-----|
| $\label{eq:states} \begin{split} &\mathcal{T} \cup \mathcal{L}^{(q)} \models \mathcal{T} \to \mathbb{P} \\ \\ & \text{Transition}  \text{Transition}  \text{Transition}  \\ & \text{Transition}  \text{Transition}  \\ & \text{Transition}  \text{Transition}  \\ & \text{Transition}  \\ & \text$ |      |  | ご予約いただいた最重要のお支払が完了致しました。<br>乗車券をご確認ください、<br>アプリ内で乗車券が表示されるには決済後数分程度時間が<br>かかる場合があります。ご了承ください。 |                                                                                                    |     |
|                                                                                                    |      |  |                                                                                               | 【お支払内容】<br>菌様:サンデン1dby/(ス<br>味単低間 サンデン2dby/(ス<br>廃単いただけます ~ 土日秋日を向わず、高定のご乗申日1<br>日間にご利用いただけます<br>利用条件、2022(01/17に限り乗車可能<br>適行会社:サンデン交通株式会社<br>購入金順:¥3,000 | 17、 |
|                                                                                                    |      |  |                                                                                               | 決済番号<br>出版期間:2022年1月36日23時59分<br>■年メールは送信専用です。返信いただいてもお答えがで<br>きませんので、コブ承ください、<br>■このメールではご便卑いただけません。必ずチケットを<br>表示して、ご便奉ください。                             |     |
| *                                                                                                    | = 10 |  | ø                                                                                             | [お問告せ先]<br>ウェルネット 適用センター<br>E-Mail<br>電話番号:                                                                                                    |     |

6、(左の画像) 決済(支払)完了画面が出ます。 これで購入手続きは完了です。

7、【右の画像はバスもりアプリの 画面ではありません】 ご登録のメールアドレスに 支払完了メールが届きます。 (画像はメールの一例です、 実際とは異なります)

## 「バスもり!」アプリで購入した乗車券のご利用方法 一下関-福岡線 ふくふく号 2枚回数券-

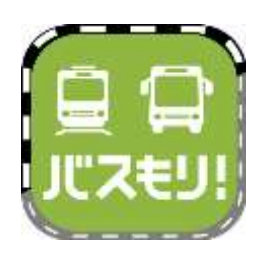

1、(お降りになる前に) 「バスもり!」アプリを起動して、「チケット」を 押します。

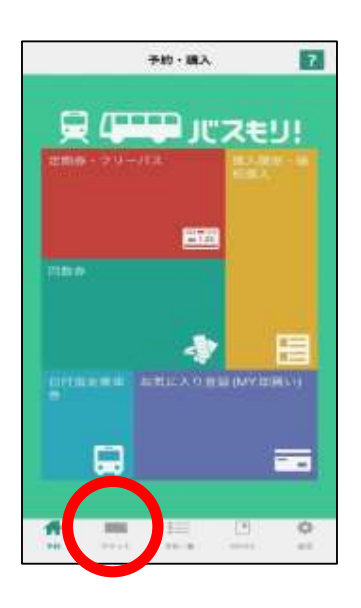

| 職入履證一覧           |       |              |     |  |  |
|------------------|-------|--------------|-----|--|--|
|                  | -     |              |     |  |  |
| 414~7首           |       |              | - 1 |  |  |
| 6.10             | ~     | 720          |     |  |  |
| Hatte V          |       |              |     |  |  |
| 褐铁酸:2代           |       |              |     |  |  |
| 和出版图:2022/       | 05/01 |              |     |  |  |
|                  | -     | ノ            | _   |  |  |
| 稿纸~下架            |       |              |     |  |  |
| 510              | 1     | 下開           |     |  |  |
| 片谱科音:¥           |       |              |     |  |  |
| 围绕数:2枚           |       |              |     |  |  |
| +2:前前:2022/05/01 |       |              |     |  |  |
| *                | - 111 | (B)<br>white | 0   |  |  |

 2、ご予約いただいた乗車券が複数ある場合は、
 ご利用になる回数券を選択して、「使用する」を 押してください。
 ご予約が1つの場合、この画面は表示されません。

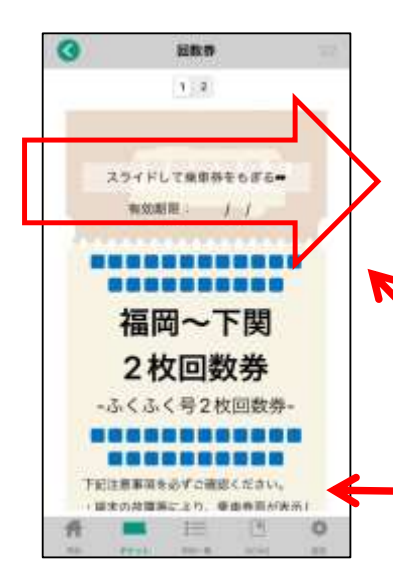

3、回数券が表示されます。

「スライドして乗車券をもぎる」部分を右へスライドしてください。

実際のアプリ画面では、イラストのバスが 左から右へ動きます。

【注意事項】が表示されます。 下にスクロールして必ずご一読ください。

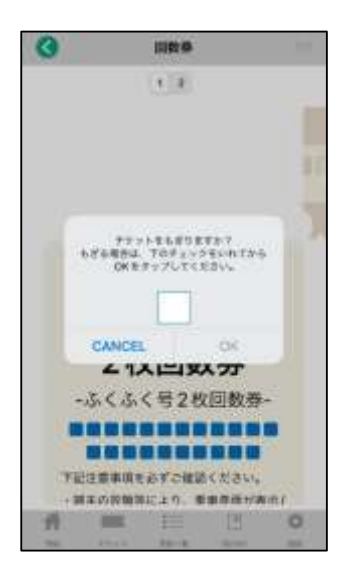

4、チケット使用確認になります。 画面上の □ を押して ☑ とし、「OK」ボタンを 押してください。

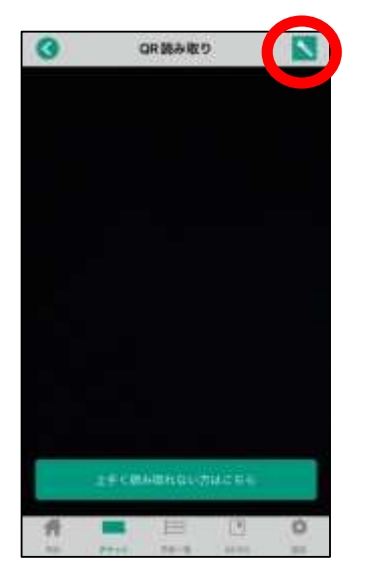

5、QRコード読み取り画面に変わります。 スマートフォンのカメラが起動します。

夜間など読み取りが難しい場合は、右上の 「ライトマーク」を押すと、カメラのライトが起動します。

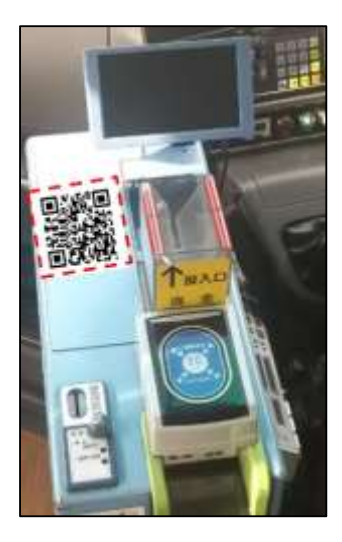

6、運賃箱にあるQRコードをカメラで読み込みます。

うまく読み取れなかった場合などは 乗務員へお申し出ください。対応いたします。

7、使用済みとなった回数券を乗務員へお見せください。

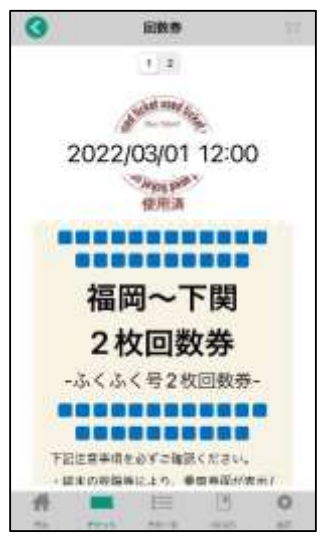